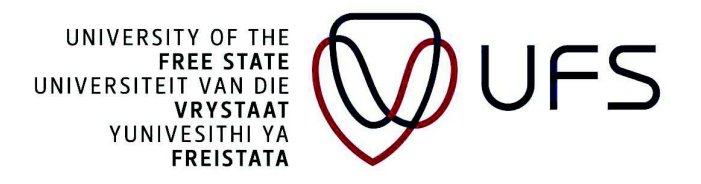

## To Complete and Submit an Form with Initial Status

- 1 Login to PeopleSoft Campus Solutions
- 2 Use the compass and Navigator to reach the menu

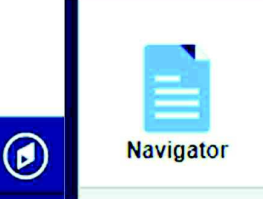

3 And navigate to Enterprise components > Forms > Search/Fill in a Form

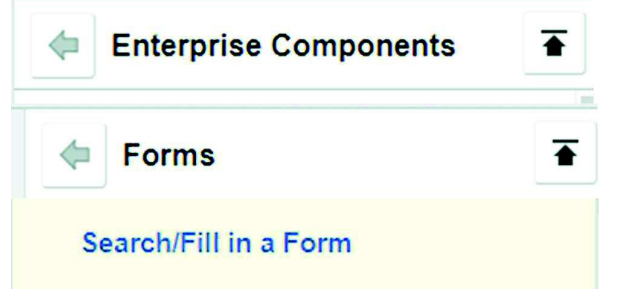

4 Click on Search and the forms you have filled will appear

| Search/Fill a Forn            | n                              |                              |                           |  |  |
|-------------------------------|--------------------------------|------------------------------|---------------------------|--|--|
| Enter any information y       | ou have and clic               | k Search. Leave fields blank | for a list of all values. |  |  |
| Find an Existing Va           | lue <u>A</u> dd a Ne           | ew Value                     |                           |  |  |
| Search Criteria               |                                |                              |                           |  |  |
| Sequence Number:<br>Subject:  | = v<br>begins with v           |                              |                           |  |  |
| Form:<br>Document Key String: | begins with v<br>begins with v |                              | 2                         |  |  |
| Priority:                     | = 🗸                            |                              | ~                         |  |  |
| Due Date:                     | = ~                            |                              | <b>i</b> j                |  |  |
| Approval Status:              | = •                            |                              | ~                         |  |  |
|                               |                                |                              |                           |  |  |
| Search Clea                   | Basic Searc                    | h 🔍 Save Search Criteria     |                           |  |  |
| 5 Once open upo               | date any outs                  | standing information a       | nd save                   |  |  |
| E Notify                      |                                |                              |                           |  |  |

## Form | Instructions | Attachments

6 Confirm that your uploaded attachments by checking the Attachments tab

| Form Instructions Atta  | chments       |                                       |           |            |
|-------------------------|---------------|---------------------------------------|-----------|------------|
| Upload your attachments |               | Personalize   Find   View All   🔄   🙀 | First 🕚 1 | of 1 🕑 Las |
| *Description            | Attached File | Attach                                | Open      |            |
|                         |               | Attach                                | Onen      | -          |

Form | Instructions | Attachments

7 Upload any outstanding attachments

| Personalize   Find   View All   🔄   📑 |        | First 🕚 1 of 1 🕑 Last |     |  |
|---------------------------------------|--------|-----------------------|-----|--|
|                                       | Attach | Open                  |     |  |
|                                       | Attach | Open                  | + - |  |

8 And then navigation back to Form to save and submit

| Form               | Instructions Attachments |    |
|--------------------|--------------------------|----|
| <mark>ا</mark> ر - | *                        |    |
| Save               | e                        |    |
| E Notify           |                          |    |
| Form   Instr       | ructions   Attachments   |    |
|                    | Due Date                 | 31 |
| Subm               | nit                      |    |

END OF PROCEDURE